## WV-ASM30,WV-ASM300の取扱説明書内容が表示されない場合について

取扱説明書の内容が表示されない場合、以下の【操作手順】に沿って「ブロックの解除」 操作をお願い致します。

※ネットワークからファイルを取得した場合、windowsの機能によりファイルに 対してアクセスする事をブロックする設定が行なわれる仕組みがあります。

【操作手順】①「VideoSurveillanceSoftware\_jp.chm」を右クリックして表示された ウィンドウの「プロパティ」を選択します。

- ②「全般」タブの一番下にある「セキュリティ」項目の「ブロックの解除」にチェックを入れ「OK」をクリックします。
- ③「VideoSurveillanceSoftware\_jp.chm」を再度起動して内容が 表示される事をご確認下さい。

| i VideoSurveillanceSoftware_jp.chmのプロパティ × |                                                                                    |
|--------------------------------------------|------------------------------------------------------------------------------------|
| 全般 セキュリ                                    | ティ 詳細 以前のバージョン                                                                     |
| P                                          | VideoSurveillanceSoftware_jp.chm                                                   |
| ファイルの種類:                                   | コンパイルされた HTML ヘルプ ファイル (.chm)                                                      |
| プログラム:                                     | Part Microsoft® HTML ヘルプの実行 変更(C)…                                                 |
| 場所:                                        | C:¥Users                                                                           |
| サイズ:                                       | 17.0 MB (17,830,192 /ና ተ)                                                          |
| ディスク上<br>のサイズ:                             | 17.0 MB (17,833,984 /ጎተト)                                                          |
| 作成日時:                                      | 2017年4月22日、11:47:28                                                                |
| 更新日時:                                      | 2017年6月19日、20:01:16                                                                |
| アクセス日時:                                    | 2017年4月22日、11:47:28 1. チェックを入れます                                                   |
| 属性:                                        | 読み取り専用(R) 回隠しファイル(H) 詳細設定(D)                                                       |
| セキュリティ: こ<br>た<br>の<br>可                   | のファイルは他のコンピューターから取得し<br>ものです。このコンピューターを保護するた<br>、このファイルへのアクセスはブロックされる<br>「能性があります。 |
|                                            | 2. OK をクリックします       OK       キャンセル                                                |